Sanako Connect

# Guide de l'Utilisateur Élève

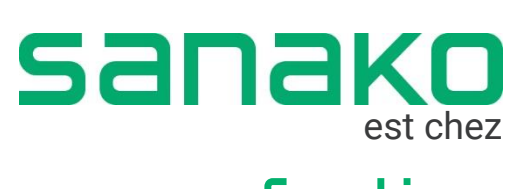

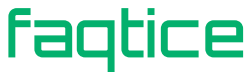

Copyright 2019-2020 Sanako Corporation. Tous droits réservés. Ce document couvre **Sanako Connect** Date du document : 1<sup>er</sup> Juillet 2019 Traduction : Juillet 2019, Axel Forrière, **faqtice** Mise à jour : Septembre 2020, Axel Forrière, **faqtice** 

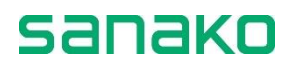

faqtice

#### **Sanako Corporation**

Tél. + 358 20 7939 500 info@sanako.com, http://www.sanako.com

#### faqtice

232A Chemin de l'Ancienne Voie Ferrée, 69440 Mornant, France Tél. 06 28 54 95 81 infos@faqtice.fr, https://www.faqtice.fr

#### **Table des Matières**

| Interface utilisateur                      | . 4        |
|--------------------------------------------|------------|
| Accéder à une Session                      | . 5        |
| Exercices                                  | . 7        |
| Enregistrement vocal                       | . 8        |
| Magnétophone Simple<br>Magnétophone Avancé | . 8<br>. 8 |
| Retrouver son profil utilisateur           | 10         |
| Dépannage                                  | 12         |

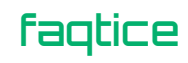

## **INTERFACE UTILISATEUR**

| S Demo                       | 1 |         | 2 🗩 Student 1 👻       |
|------------------------------|---|---------|-----------------------|
| X Salact an avarrise or file |   |         | Everyone Group        |
| Exercise 1                   | 3 | Welcome |                       |
| Connect Student Guide.docx   | 4 |         | No chat messages yet. |
|                              |   |         |                       |
|                              |   |         |                       |
|                              |   | 5       | Send                  |

- 1. Envoyez des messages privés au professeur
- 2. Chattez avec n'importe qui/votre groupe
- 3. Exercices partagés par votre professeur
- 4. Fichiers partagés par votre professeur
- 5. Fenêtre de saisie du Chat

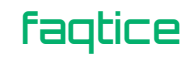

## **ACCEDER A UNE SESSION**

Votre enseignant doit d'abord vous envoyer le lien de la session. Ce lien ressemble à celui-ci :

https://connect-beta-us.sanako.com/rooms/9e4a397c-60ac-45c8-902a-cf3b1c2a8f94

Accédez à la session en cliquant sur le lien via le navigateur **Chrome**. Si vous utilisez un iPad, utilisez le navigateur **Safari**.

Une fois le lien cliqué, vous voyez apparaitre le message suivant :

| <b>S</b> Hi! Welcome to <i>Demo</i> . What is your name? |  |  |  |  |
|----------------------------------------------------------|--|--|--|--|
| Name *                                                   |  |  |  |  |
| Continue                                                 |  |  |  |  |

Vous pouvez alors saisir votre nom ou votre numéro avant de cliquer sur Continue.

Ensuite, Connect vous demandera des autorisations afin de pouvoir utiliser votre microphone. Certaines fonctions audio, comme la discussion en paires ou des exercices d'enregistrement, utilisent votre microphone. Autorisez son utilisation en cliquant sur « Autoriser ».

| connect-beta-eu.sanako.com wants to |       |       |  |  |
|-------------------------------------|-------|-------|--|--|
| Use your microphone                 |       |       |  |  |
|                                     | Allow | Block |  |  |

**Note** : Si vous cliquez accidentellement sur « Bloquer », vous pourrez modifier votre choix ultérieurement. Veuillez consulter la section « Dépannage » à la fin de ce document.

Vous avez maintenant accès à la session. Vous pouvez activer le Chat dans le coin supérieur droit de la fenêtre en cliquant sur l'icône suivante :

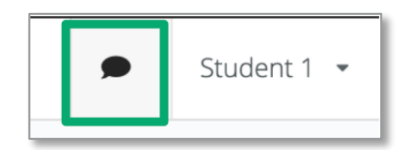

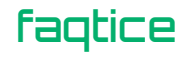

Vous pouvez également envoyer des messages privés à votre enseignant en cliquant sur le menu Teacher dans le coin supérieur gauche et en sélectionnant l'option « Direct Messages ». Ces messages sont entre vous et le professeur.

|   | <mark>&amp;</mark> Teacher ↓ |
|---|------------------------------|
| - | THU_DANG                     |
| 3 | Direct Messages              |

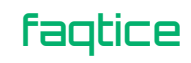

# **EXERCICES**

Lorsque le professeur partage un exercice avec vous, vous recevez un message d'information :

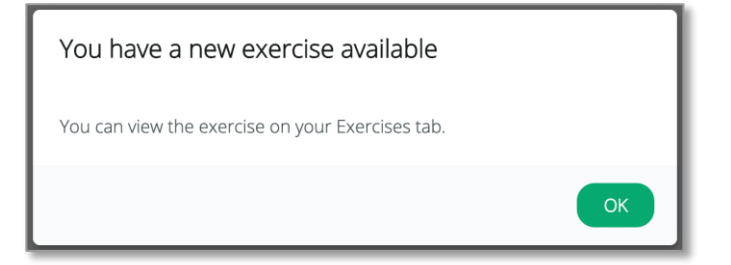

Vous pouvez accéder à l'exercice en le sélectionnant dans la partie gauche de l'interface. Cliquez sur l'exercice pour l'ouvrir.

Cliquez sur « **Start** » pour commencer à travailler puis sur « **Close** » pour travailler sur un autre exercice.

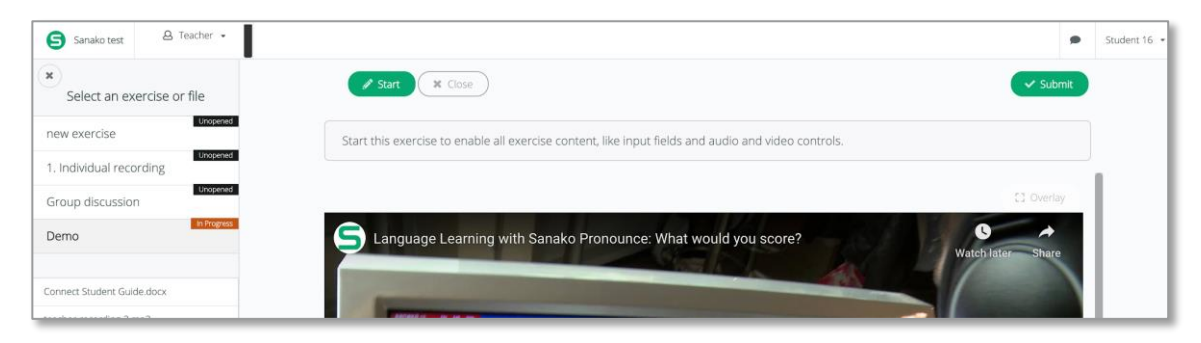

Une fois que vous avez terminé l'exercice, pensez bien à cliquer sur le bouton « **Submit** » afin que votre professeur puisse le corriger.

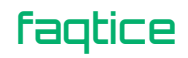

# **ENREGISTREMENT VOCAL**

#### **MAGNETOPHONE SIMPLE**

Le magnétophone « simple » permet d'enregistrer votre voix.

Cliquez sur le bouton rouge du Microphone pour lancer l'enregistrement.

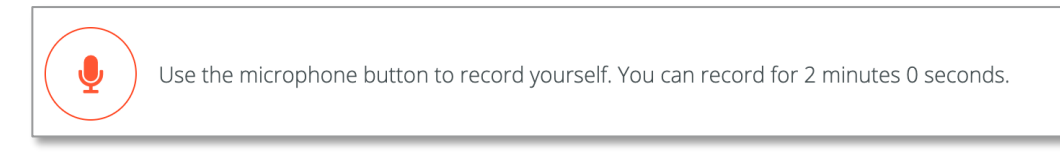

Cliquez une fois de plus sur le bouton pour arrêter l'enregistrement.

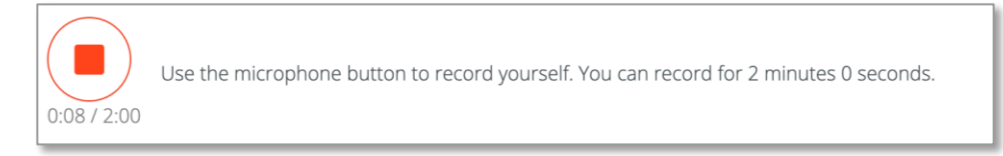

Vous pouvez écouter la production orale que vous venez d'effectuer.

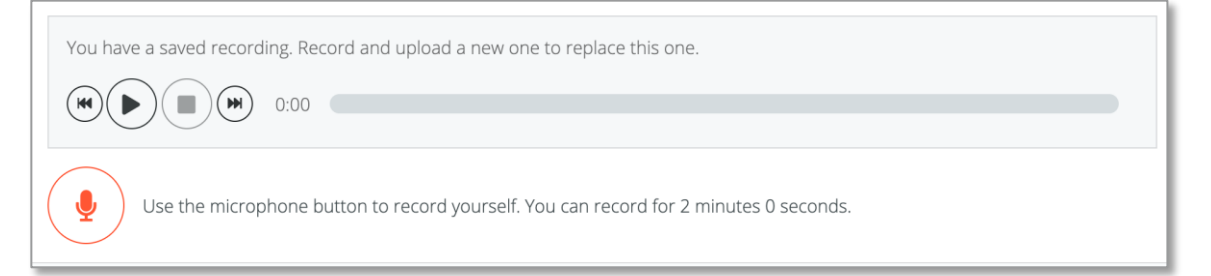

#### **MAGNETOPHONE AVANCE**

Vous pouvez également utiliser un magnétophone avancé, qui vous permet d'enregistrer votre voix au-dessus d'une piste maître.

Le bouton rouge du Microphone fonctionne de la même manière. Cependant, votre voix sera enregistrée conjointement avec la piste professeur.

Sanako Connect

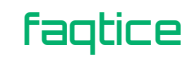

|                 |                | 1:00 |               |   | L .  |
|-----------------|----------------|------|---------------|---|------|
| MASTER TRACK    |                |      |               |   |      |
| YOUR RECORDINGS |                |      |               |   | ľ    |
|                 | 0:34           |      |               |   | 3:14 |
| Voice Insert    | ♠ Master track | 0    | 4) User track | 0 |      |

Si vous désirez créer un « blanc » dans la piste audio originale et y insérer votre production, activez le mode **Insertion Vocale** en cliquant sur le commutateur « Voice Insert » avant de cliquer sur le bouton du Microphone.

Vous pouvez également ajuster le volume des pistes professeur (« Master track »)et élève (« User track ») grâce aux contrôles de volume située en bas du magnétophone, comme le montre l'image ci-dessous.

|                 | 1:00           | 2:00 | 3:           | 00 |        |
|-----------------|----------------|------|--------------|----|--------|
| MASTER TRACK    |                |      |              |    |        |
| YOUR RECORDINGS |                |      |              |    | $\sim$ |
|                 | 0:41           |      |              |    | 3:22   |
| Voice Insert    | 🜒 Master track | 0    | 🔊 User track | 0  |        |

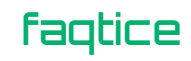

### **RETROUVER SON PROFIL UTILISATEUR**

Il est fortement recommandé d'utiliser le même périphérique et le même navigateur pour les cours sur Sanako Connect. Ainsi, vous pourrez être certain que le système pourra suivre tout votre travail.

Au cas où vous devriez changer d'appareil ou de navigateur, vous pourrez avoir besoin de récupérer votre profil avec l'aide de votre professeur.

Ceci est particulièrement le cas lorsque le système affiche un message de ce type :

| Continue                                 |                                                      |
|------------------------------------------|------------------------------------------------------|
| lready taken - please write another name |                                                      |
|                                          | Continue<br>Iready taken - please write another name |

Dans ce cas, vous devrez demander au professeur de vous communiquer votre profil utilisateur, qui est de la forme suivante :

8eeb5554-4a26-46e0-af85-6121e6d255e9

Vous pouvez alors accéder à la session normalement, simplement en ayant saisi un autre nom que celui utilisé dans votre profil.

Ensuite, sélectionnez « Use your profile token » dans le menu déroulant du profil utilisateur.

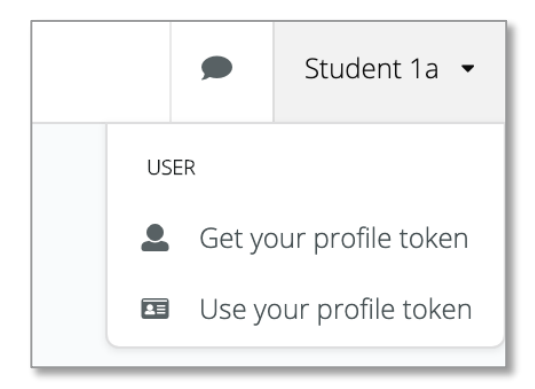

Collez le jeton de profil que le professeur vous a transmis et sélectionnez « Check token ».

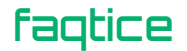

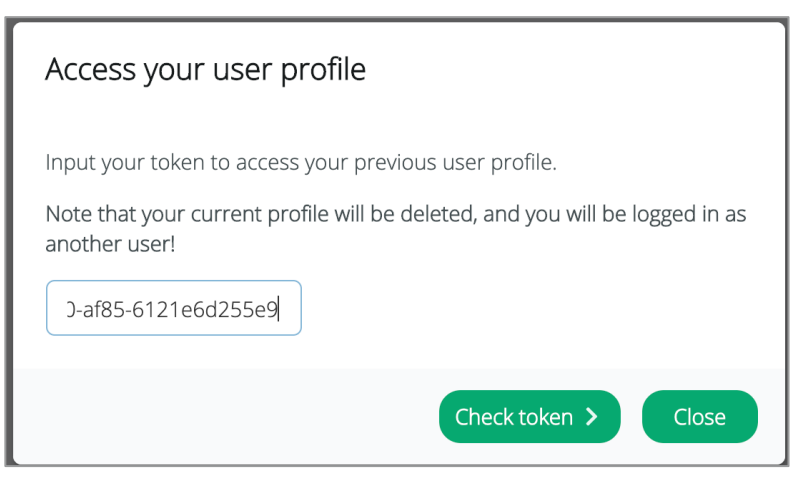

Vous pourrez accéder à votre profil original en confirmant le choix : « Yes, access previous profile ».

| Confirm Transfer                                                                 |
|----------------------------------------------------------------------------------|
| Found a profile!                                                                 |
| Student 16                                                                       |
| Do you want to use this profile? Note that your current profile will be deleted! |
| Yes, access previous profile < No, go back                                       |

**Note** : Vous pouvez également sauvegarder votre jeton de profil au tout début en ouvrant votre menu de profil (après la première connexion) et en sélectionnant « **Get your profile token** ». Ainsi, vous n'aurez pas besoin de demander votre jeton de profil à votre enseignant.

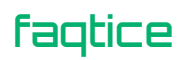

#### DEPANNAGE

Si le professeur ou les élèves de votre paire/groupe n'entendent pas votre voix, il est possible que vous ayez cliqué accidentellement sur « Bloquer » lorsque Connect a demandé l'autorisation d'utiliser votre Microphone.

Vous pouvez vérifier si Connect a la permission d'utiliser le Microphone en allant sur la barre d'adresse de votre navigateur et en regardant l'icône sur la droite :

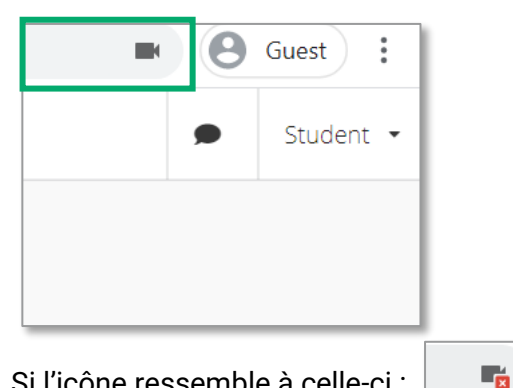

Si l'icône ressemble à celle-ci :

Le Microphone est actuellement bloqué et ne peut donc pas être utilisé par Connect. Vous pouvez y remédier en cliquant sur l'icône, qui affiche le menu suivant :

| La connexion est sécurisée<br>Vos informations, comme vos mots de passe ou vos<br>numéros de carte de paiement, sont privées<br>lorsqu'elles sont transmises à ce site. En savoir plus |                     |                   | × |
|----------------------------------------------------------------------------------------------------|---------------------|-------------------|---|
| <b>.</b>                                                                                                    | Micro               | Bloquer           | • |
| <b>F</b> .                                                                                                    | Certificat (Valide) |                   |   |
| ٩                                                                                                    | Cookies (4 en cou   | rs d'utilisation) |   |
| ¢                                                                                                    | Paramètres de site  | •                 |   |

Sélectionnez l'option « Autoriser » et fermez la fenêtre. Puis, cliquez sur la touche F5 pour actualiser votre navigateur. Vous serez ainsi reconnecté à la session et le Microphone sera activé.

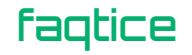